# **MI** Connect

### How to create an App shortcut

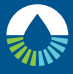

#### Murrumbidgee Irrigation

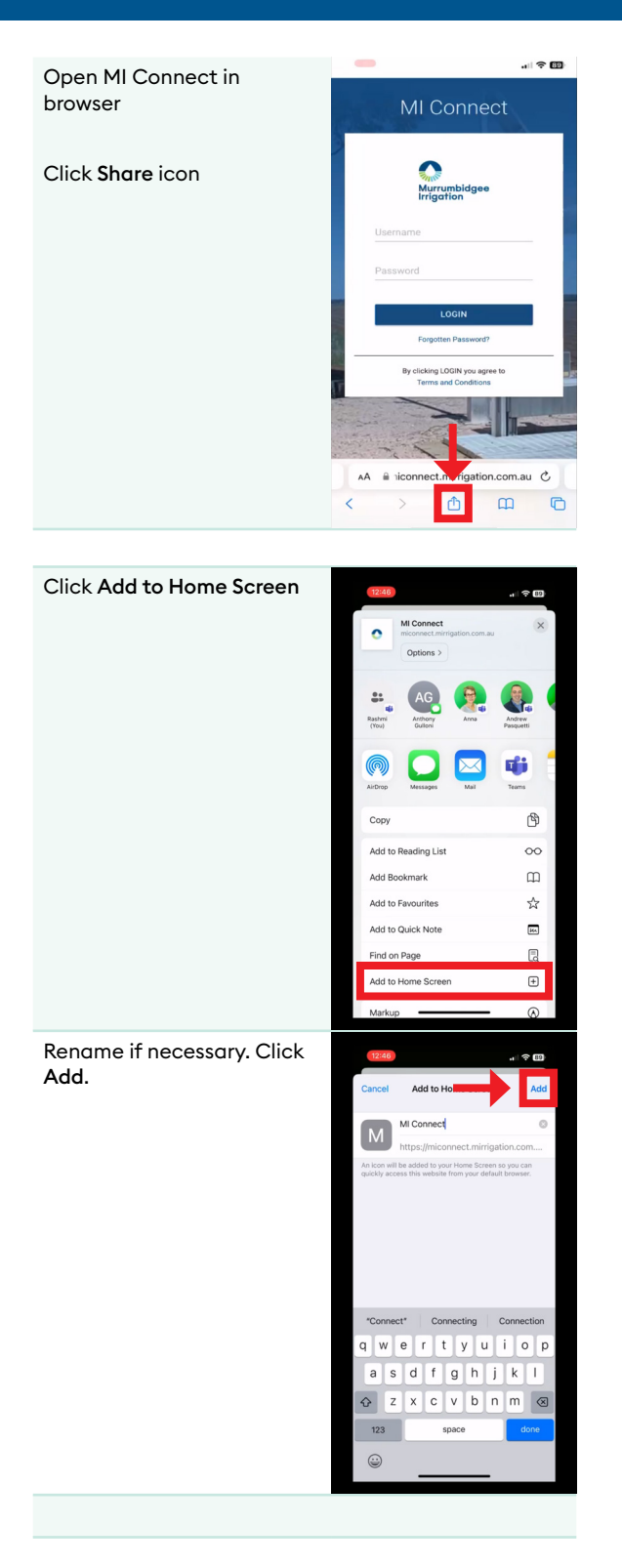

# **MI** Connect

### How to create an App shortcut

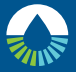

#### Murrumbidgee Irrigation

Click icon on home screen to open directly to MI Connect login page

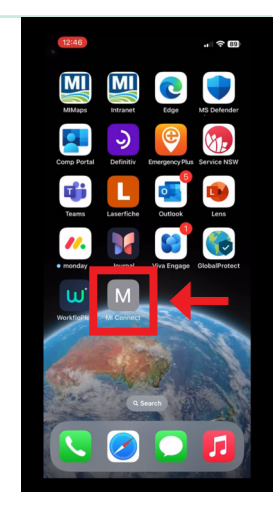